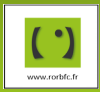

Se connecter à https://www.rorbfc.fr/ puis s'identifier en saisissant vos identifiant et mot de passe.

# i Préambule

### Ce nouveau module « lits disponibles » comprend désormais la saisie, la fermeture et la synthèse des lits.

- La <u>saisie quotidienne des lits</u> de chaque établissement de soins permet d'avoir une vision régionale, au travers de la fonctionnalité <u>Synthèse régionale</u> du ROR. Cette synthèse est accessible à l'ensemble des professionnels ayant un compte dans le ROR.

- La période de saisie des fermetures prévisionnelles de lit est définie par l'ARS. Il existe deux périodes par année, une estivale et une hivernale. Cela permet d'être mieux organisé en cas de plan canicule ou de plan grand froid.

# Définitions

Pour le Répertoire Opérationnel des Ressources la capacité disponible est soit :

-Un lit d'hospitalisation complète ou de semaine installé officiellement et en état d'accueillir des patients, y compris les berceaux et couveuses agrées et y compris ceux fermés temporairement pour cause de travaux ou autres.

-Une **place** hospitalisation partielle (accueil de jour ou de nuit et prise en charge ambulatoire) installé officiellement et en état d'accueillir des patients, y compris s'il est fermé temporairement pour cause de travaux ou autres.

### Pour information :

Dans la description d'une unité dans le ROR, les champs lits et places ont été réunis en un seul et même champ « Capacité ».

## Qui saisit les lits disponibles et les fermetures de lits ?

Les **capacités totales installées** ainsi que la **discipline** de l'unité doivent être préalablement saisies sur chaque fiche unité par le Référent établissement ou le Référent Unité Opérationnelle.

La saisie quotidienne des lits disponibles par chaque établissement peut être effectuée par toute personne disposant d'un rôle le permettant : « Référent établissement », « Référent UO », « Référent Disponibilité des lits », « Saisie des lits disponibles ».

## Fréquence de saisie des lits disponibles

## 1 fois par jour 7j/7

La saisie des lits disponibles doit se faire **une fois par jour minimum** dans les **établissements sanitaires**, si possible avant 11 heures

## 3 fois par jour 7j/7

Pour les **unités de soins critiques** (Réanimations, Soins intensifs et Surveillance continue), de **Néonatalogie** et la **Maternité**, la disponibilité doit être renseignée 3 fois par jour.

Dans le cadre d'une déclaration de Tension, la saisie des capacités disponibles est demandée 3 fois par jour.

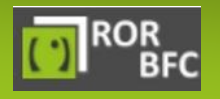

En cas de problème, vous pouvez contacter notre équipe Assistance ROR

密 03 85 49 19 29 密 03 85 48 05 36

☑ contact-ror@rubfc.fr

# 🖋 Saisir ses lits disponibles et lits fermés ponctuels

#### Chemin d'accès : « Etablissement » sous menu « lits disponibles »

|          | GESTION DES CAPACITÉS DI                    | SPONIBLES     |                    |                    |                |               |                    |                       |                  |                                     |
|----------|---------------------------------------------|---------------|--------------------|--------------------|----------------|---------------|--------------------|-----------------------|------------------|-------------------------------------|
| Sal      | anitaire Aé Médico-technique 1              | Médico-social | Prévisionnel de    | es fermetures 📑 Ta | ableau de bord |               |                    |                       |                  |                                     |
| Dépa     | artements                                   | I ~ ]         | Disciplines        |                    | I ~ ]          | Modes de p    | rise en charge     |                       |                  | FRAÎCHEUR DE                        |
| Struc    | ctures                                      | I ~ ]         | Activités          |                    | I 🗸 🗌          | Niveau de r   | naternités         |                       |                  | SAISIE                              |
| СНО      | CLAMECY X                                   | x   ~ 🔥       | Actes spécifiques  |                    | I 🗸            |               |                    |                       |                  | Entre 3h et 6h                      |
| Pole     | 25                                          |               |                    |                    |                |               |                    |                       |                  | Entre 6h et 12h<br>Entre 12h et 24h |
| Unite    | es                                          | <b>v</b>      |                    |                    | G              |               | S APPLIQUER        | C RÉINITIALISER       |                  | Plus de 24h                         |
|          |                                             |               |                    | ^                  | -              |               |                    |                       |                  |                                     |
|          |                                             |               |                    | Affichage          | O Par          | établissement | Par discipline Pa  | pôle   Capacit        | é prévisionnelle | Non Détails unités 🤇                |
|          |                                             |               | Capacité disponibl | e immédiate        |                | Capac         | ité opérationnelle |                       | Notes            | Mise à jour                         |
|          |                                             | i             | <u>ن</u>           | ŧi.                | Total          | Installés     | Fermés             | TOTAL<br>opérationnel |                  | Date                                |
| CH CLAME | ECY                                         | ▲ 0           |                    | 8                  | 9              | 42            | 2                  | 40                    |                  |                                     |
|          | COVID + USC-SOINS DE SURVEILLANCE CONTINUE" | 0             | 0                  | 0                  | 0              | 4             | 0                  | 4                     |                  | 16/10/2020 08:39                    |
|          | MEDECINE                                    | 1             | 1                  | 6                  | 7              | 36            | 2                  | 34                    |                  | 16/10/2020 08:39                    |
|          | UHCD                                        |               | 0                  | 2                  | 2              | 2             | 0                  |                       |                  | 16/10/2020 08:39                    |
|          |                                             |               |                    |                    |                |               |                    |                       |                  |                                     |
|          |                                             |               |                    |                    |                |               |                    |                       |                  |                                     |
|          |                                             | - <b>-</b> -  |                    |                    |                |               |                    |                       |                  |                                     |
| 1.       | Cliquer sur la zone de saisi                | e souhaité    | e.                 |                    |                |               |                    |                       |                  |                                     |
| 2.       | Ajouter, si besoin, un com                  | mentaire d    | ans le champ       | • « Notes ›        | ».             |               |                    |                       |                  |                                     |
| 3.       | Cliquer sur l'icône 🚬 pou                   | ur enregisti  | er votre sais      | ie (le systè       | eme actu       | alise au      | tomatiquem         | ent les date          | es et heur       | es de mise                          |
|          | à iour).                                    |               |                    |                    |                |               |                    |                       |                  |                                     |

Attention : le nombre de lits disponibles ne peut pas être supérieur à la capacité d'accueil.

# 🖋 Saisir ses fermetures de lits prévisionnelles

<u>Chemin d'accès :</u> « Etablissement » sous menu « lits disponibles » puis onglet prévisionnel des fermetures

|                          | GESTION DES CAPACIT | ÉS DISPONIBLES       |                             |                 |                 |              |               |
|--------------------------|---------------------|----------------------|-----------------------------|-----------------|-----------------|--------------|---------------|
| Sanitaire                | Médico-technique    | الفر Médico-social   | Prévisionnel des fermetures | Tableau de bord |                 |              |               |
| Départements             |                     | I ~ [                | isciplines                  | I ~ ]           |                 |              |               |
| Structures 🗸 🗸           |                     |                      | ctivités                    | I 🗸             | A EXPORT        | FERMETURE    |               |
| CH CHALON SUR SAON       | NE WILLIAM MOREY ×  | ×   ~ 🛛              | ctes spécifiques            |                 | Date début      | 🖬 Fate fin   |               |
| Poles                    |                     |                      | lodes de prise en charge    | · · · · ·       | Périodes        |              |               |
| Unites                   |                     | I~ [N                | liveau de maternités        | I 🗸 🗌           |                 |              |               |
|                          |                     |                      |                             |                 | M MES FILTRES Q |              | RÉINITIALISER |
|                          |                     |                      | ^                           |                 |                 |              |               |
|                          |                     |                      |                             |                 | Période         | de fermeture |               |
| Etablissement            | Unite               | Capacités installées | Capacités fermées           | Ré-ouvrables    | Notes Début     | Fin          | Actions       |
| ors Périodes prévisionne | lles                |                      |                             |                 |                 |              |               |
|                          |                     |                      |                             |                 |                 |              |               |

- 1. Cliquer sur le 🕇 FERMETURE
- Compléter les informations relatives à votre fermeture prévisionnelle de lits et cliquer sur « valider » ou « valider et continuer » pour saisir d'autres fermetures.

|               |                     | SAISIE DES FERMETURES                                 |                    |                    |  |  |  |
|---------------|---------------------|-------------------------------------------------------|--------------------|--------------------|--|--|--|
| Etablissement | V Unite             |                                                       | Notes              |                    |  |  |  |
| Période       | ~                   |                                                       | Nombre lits fermes | Nombre réouvrables |  |  |  |
| VALIDER       | OU                  | VALIDER ET CONTINUER                                  | FERME              | R                  |  |  |  |
| ROR           | En ana da markiliar |                                                       | ☎ 03 85 49 19 29   |                    |  |  |  |
| BFC           | En cas de problem   | ie, vous pouvez contacter notre equipe Assistance KOK | <u> </u>           |                    |  |  |  |

|                               |                                     |                      |                   |              |       | Période d     | e fermeture   |         |
|-------------------------------|-------------------------------------|----------------------|-------------------|--------------|-------|---------------|---------------|---------|
| Etablissement                 | Unite                               | Capacités installées | Capacités fermées | Ré-ouvrables | Notes | Début         | Fin           | Actions |
| PÉRIODE DE FERMETURE ESTIVALE | E-ARS du : 01/06/2019 au 15/09/2019 |                      |                   |              |       |               |               |         |
| TOTAL                         |                                     | 144                  | 98                | 0            |       |               |               |         |
| CH TEST                       |                                     | 21                   | 21                |              |       | du 05/07/2019 | au 29/07/2019 |         |
| CH TEST                       |                                     | 22                   | 22                |              |       | du 02/08/2019 | au 26/08/2019 |         |
| CH TEST                       |                                     | 21                   | 4                 |              |       | du 09/08/2019 | au 06/10/2019 |         |

## Si vous n'avez pas de fermetures de lits:

Sélectionner votre établissement puis la période souhaitée, cliquer sur Appliquer

## Le bouton « Déclarer aucune fermeture pour cette période » apparait

| Test 4 du : 31/12/2019 au 30/04/2020 |                               |    | clarer aucune | autre fe | rmeture pour o | ette pé       | riode |
|--------------------------------------|-------------------------------|----|---------------|----------|----------------|---------------|-------|
| TOTAL                                |                               | 36 | 18            | 2        |                |               |       |
| СН ХХХ                               | MEDECINE POLYVALENTE          | 16 | 4             | 2        | du 01/12/2019  | au 01/03/2020 |       |
| CH XXX                               | SSR GÉRIATRIQUE ET POLYVALENT | 20 | 14            |          | du 21/03/2019  | au 21/05/2020 |       |

# Synthèse régionale des lits disponibles et des fermetures de lits prévisionnelles

Cette synthèse est accessible à l'ensemble des professionnels ayant un compte dans le ROR et permet une vision globale et rapide des lits disponibles sur l'ensemble de la région. Vous avez la possibilité de filtrer votre synthèse afin de cibler au mieux votre recherche.

### Chemin d'accès : menu « Etablissement» sous menu « lits disponibles » puis onglet Tableau de bord

| G            | GESTION DES CAPACITÉS D | ISPONIBL                   | .ES               |                              |                    |                  |    |                      |              |              |              |               |               |
|--------------|-------------------------|----------------------------|-------------------|------------------------------|--------------------|------------------|----|----------------------|--------------|--------------|--------------|---------------|---------------|
| Sanitaire    | Médico-technique        | Aédico-s                   | social            | Prévisionnel des fe          | ermetures Tab      | leau de bord     |    |                      |              |              |              |               |               |
| Départements |                         | · · ·                      |                   | Disciplines                  |                    | · · · ·          |    | Activités autor      | isées        |              |              |               |               |
| Structures   |                         |                            |                   | Activités                    |                    |                  |    | Niveau de maternités |              |              |              |               | I 🗸           |
| CH XXX       | ×                       | ×   ~                      |                   | Actes spécifiques            |                    |                  |    |                      |              |              |              |               | EXPORT        |
| Poles        |                         | ~                          |                   | Modes de prise en charge     |                    |                  |    |                      |              |              |              | -             | EXPORT        |
|              |                         |                            |                   |                              |                    |                  |    |                      | Date         | début        |              | Date fin      |               |
|              |                         |                            |                   |                              |                    |                  |    |                      | Сар          | acités dispo | nibles       | Capacité      | s fermées     |
|              |                         |                            |                   |                              |                    |                  |    | ធ                    | MES FILTRES  |              | APPLIQUER    | C RÉIN        | IITIALISER    |
|              |                         |                            |                   |                              | <b>^</b>           |                  |    |                      |              |              |              |               |               |
|              |                         | Af                         | fichag            | e O Par établissement        | Par discipline     | Par pôle         | (  | Parjour 🕻            | 🕽 Par semain | ie 🔴 Pa      | ar quinzaine |               |               |
|              |                         |                            |                   | SYNTHÈSE CAPA                | CITÉS DISPONIBLES  |                  |    |                      |              |              |              |               |               |
|              |                         | Moyenne jo<br>du total dis | urnalië<br>sponib | ère<br>ble Taux Taux exhaust | ivité du 24/01/202 | 20 du 31/01/2020 | dı | u 07/02/2020         | du 14/02/20  | 20 du 2      | 1/02/2020    | du 28/02/2020 | du 06/03/2020 |

| Etablissements                    | Total installé | du total disponible<br>ou en service | Taux<br>disponibilité | Taux exhaustivitė<br>saisie | du 24/01/2020<br>au 29/01/2020 | du 31/01/2020<br>au 05/02/2020 | du 07/02/2020<br>au 12/02/2020 | du 14/02/2020<br>au 19/02/2020 | du 21/02/2020<br>au 26/02/2020 | du 28/02/2020<br>au 04/03/2020 | du 06/03/2020<br>au 11/03/2020 |
|-----------------------------------|----------------|--------------------------------------|-----------------------|-----------------------------|--------------------------------|--------------------------------|--------------------------------|--------------------------------|--------------------------------|--------------------------------|--------------------------------|
| CH CHALON SUR SAONE WILLIAM MOREY | 1020           |                                      | %                     | 0%                          |                                |                                | -                              | -                              |                                | -                              |                                |

Vous avez la possibilité de filtrer votre recherche par :

- Par département (vous pouvez donc voir la synthèse régionale)
- Structures
- Etablissement
- Pôles
- Disciplines
- Activités
- Actes spécifiques
- Mode de prise en charge
- Activités autorisées
- Niveau de maternité

### Cliquez sur « Appliquer »

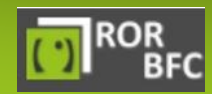

En cas de problème, vous pouvez contacter notre équipe Assistance ROR

🕾 03 85 49 19 29

☑ contact-ror@rubfc.fr